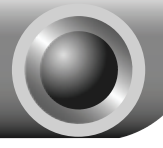

# Instalación

## Conexión del Dispositivo para Configuración

Nota El modelo utilizado en esta guía a modo de ejemplo es el TL-WA801ND.

1

3

Asigne una dirección IP estática 192.168.1.100 a su ordenador. Consulte la **P3** en la **Resolución de Problemas** si necesita ayuda.

Conecte con el Punto de Acceso mediante cable Ethernet o de forma inalámbrica. El SSID por defecto del Punto de Acceso es TP-LINK\_XXXXXX. XXXXXX son los últimos 6 caracteres de la dirección MAC del Punto de Acceso.

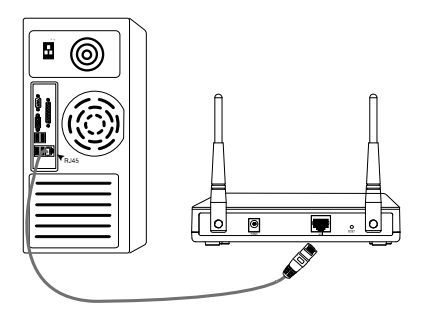

Enchufe el adaptador de corriente suministrado en la clavija del panel trasero del Punto de Acceso, y el otro extremo en una toma de corriente estándar.

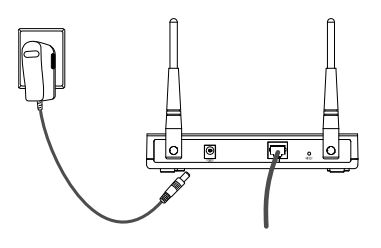

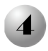

Encienda todos sus dispositivos en red y compruebe si las LEDs del Punto de Acceso se encienden con normalidad como muestra el siguiente diagrama.

| Wireless N Access Point                               |  |
|-------------------------------------------------------|--|
| Luz fija                                              |  |
| Parpadeante                                           |  |
| Luz fija o parpadeante                                |  |
| Parpadea si la opción<br>Wireless Radio está activada |  |

Nota Si las LEDs no se encienden adecuadamente, compruebe si todas las conexiones de cable(adaptador de potencia y cable Ethernet) están bien conectadas al dispositivo.

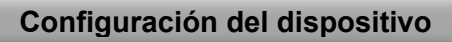

Abra su navegador, escriba <u>192.168.1.254</u> en la barra de direcciones y pulse Enter Aparecerá un cuadro de diálogo que le solicitará el nombre de usuario (User name) v la contraseña (Password). Introduzca los valores por defecto y haga clic en OK.

Nombre de usuario: admin Contraseña: admin

Pulse OK

| Connect  | Connect to 192. 168. 1. 254 |                             |  |  |  |  |
|----------|-----------------------------|-----------------------------|--|--|--|--|
| R        |                             |                             |  |  |  |  |
| TP-LINK  | Wireless                    | Lite N Access Foint WA801ND |  |  |  |  |
| User nan | ne:                         | 😰 admin 💌                   |  |  |  |  |
| Passwon  | <sup>1</sup> : (            |                             |  |  |  |  |
|          | Remember my password        |                             |  |  |  |  |
|          |                             |                             |  |  |  |  |
|          |                             | OK Cancel                   |  |  |  |  |
|          |                             |                             |  |  |  |  |

Nota Si no aparece el cuadro de diálogo consulte P3 en la guía de Resolución de Problemas. P2 le proporcionará ayuda si olvida la contraseña.

## Configuración de Red

Tras registrase aparecerá esta página.

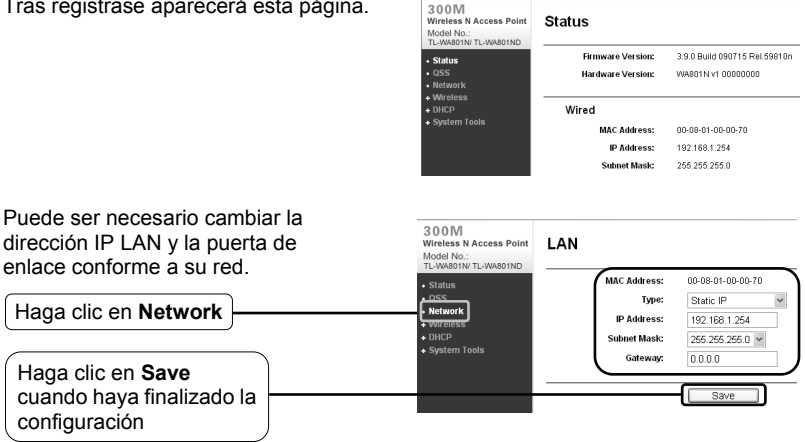

Si ha cambiado la dirección IP LAN, regístrese en el Punto de Acceso Nota utilizando la nueva dirección IP

## 3 Selección del Modo de Operación

El TL-WA801ND permite seis modos de operación: modo Punto de Acceso, Multi-SSID, modo Cliente, modo Repetidor, modo Repetidor Universal y modo Puente con A. Elija el modo de operación adecuado para el Punto de Acceso.

### Modo Punto de Acceso

En este modo, el Punto de Acceso actuará como un hub central inalámbrico para sus clientes LAN inalámbricos, proporcionando una extensión inalámbrica a su red actual por cable.

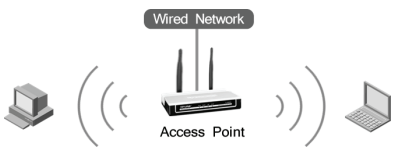

### **Modo Cliente**

En este modo el Punto de Acceso actuará como una tarjeta inalámbrica para conectarse con el WISP.

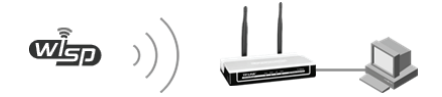

## **Modo Repetidor**

En este modo, el Punto de Acceso puede extender la cobertura de otro Punto de Acceso o Router inalámbricos. El modo repetidor universal es para el Router o Punto de Acceso inalámbrico que no soporta la función WDSr.

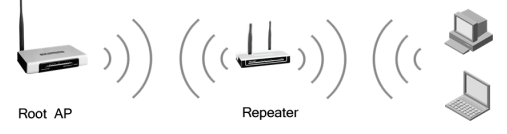

## Modo Puente con AP

En este modo el Punto de Acceso puede conectar de forma inalámbrica dos o más LANs remotas.

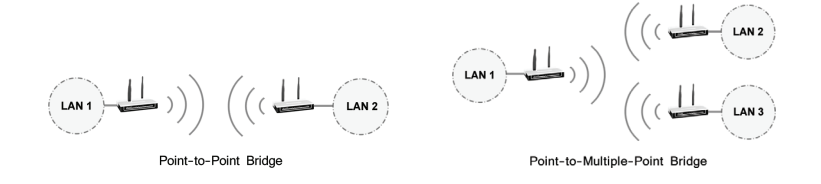

## Configuración de Modo de Operación

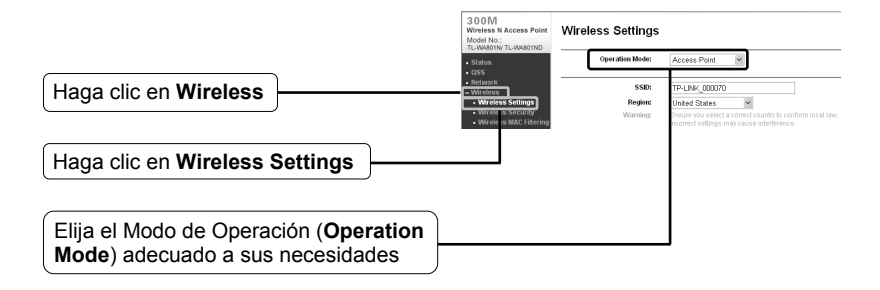

Si elige Modo **Punto de Acceso**, pase a la sección **A**; Si elige Modo **Cliente**, pase a la sección **B**, Si elige Modo **Repetidor**, pase a la sección **C**; Si elige Modo **Puente con AP**, pase a la sección **D**.

Nota Si se requiere seguridad inalámbrica, consulte el **Anexo: Configuración de Seguridad Inalámbrica** para configurar el Punto de Acceso tras finalizar la configuración del modo de operación.

### A. Modo Punto de Acceso

El TL-WA801ND está configurado por defecto en modo Punto de Acceso. La configuración inalámbrica puede modificarse de la siguiente manera:

|                                | Wireless Settings                                             |      |  |  |
|--------------------------------|---------------------------------------------------------------|------|--|--|
|                                | Operation Mode: Access Point                                  |      |  |  |
| (SSID) para au rad inalámbrica | 3980: TP-LINK 11113C                                          | _    |  |  |
| (SSID) para su leu inalambrica | Region: United States                                         |      |  |  |
|                                | Warning: Ensure you select a correct country to conform local | law. |  |  |
| Seleccione su zona: Region     | inconcer shangs may eause menorence.                          |      |  |  |
| (                              | Channel: 6                                                    |      |  |  |
|                                | Mode: 11bgn mixed 🛩                                           |      |  |  |
|                                | Channel Width: 20/40MHz 🗸                                     |      |  |  |
|                                | Max Tx Rate: 150Mbps 💙                                        |      |  |  |
|                                | Enable Wireless Radio                                         |      |  |  |
|                                | Enable SSID Broadcast                                         |      |  |  |
|                                | Save                                                          | _    |  |  |

Haga clic en Save al final de la página. Ya ha completado su configuración.

Nota La configuración para modo Multi-SSID es similar a la de modo Punto de Acceso.

### B. Modo Cliente

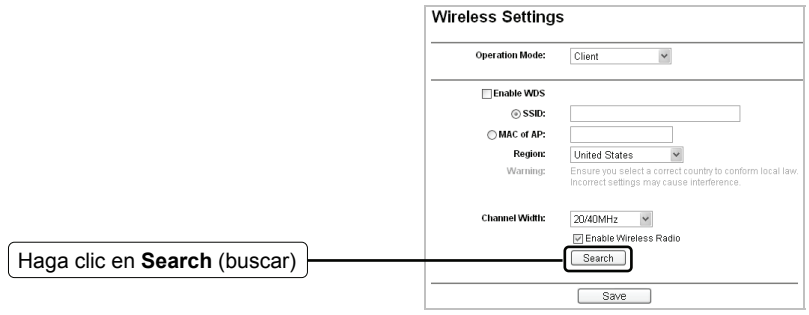

Aparecerá la página AP List (lista de puntos de Acceso) en una nueva ventana.

|                                      | AP L    | .ist                                   |                                  |        |         |          |         |
|--------------------------------------|---------|----------------------------------------|----------------------------------|--------|---------|----------|---------|
|                                      | AP Cour | nt 5                                   |                                  |        |         |          |         |
| Busque el SSID del Punto de          | ID      | BSSID                                  | SSID                             | Signal | Channel | Security | Choose  |
| Assass/Deuter a W/ISD v hage alia an | 1       | 00-19-E0-94-51-F4                      | TP-LINK                          | 21     | 1       | ON       | Connect |
| Acceso/Router o WISP y haga clic en  | -       | 00 00 51 01 22 25                      | TO LINK_04223C                   |        |         | orr      | Connect |
| Connect en la línea correspondiente  | 4       | 00-21-27-25-E4-42<br>00-19-E0-6F-C2-EA | TP-LINK_25E442<br>TP-LINK 6FC2EA | 3      | 6       | OFF      | Connect |
|                                      | 5       | 00-19-E0-F8-B1-85                      | Client_Mode                      | 5      | 11      | OFF      | Connect |
|                                      |         |                                        |                                  |        |         |          |         |
|                                      |         |                                        | Refresh                          |        |         |          |         |

Regresará entonces a la página previa.

| El SSID y la dirección MAC se<br>introducirán automáticamente |   | () SSID:     | TP-LINK_01223C                                                                                          |
|---------------------------------------------------------------|---|--------------|----------------------------------------------------------------------------------------------------|
|                                                               |   | O MAC of AP: | 00-89-54-01-22-3C                                                                                       |
| en el cuadro SSID                                             | ) | Region:      | United States 👻                                                                                         |
|                                                               |   | Warning:     | Ensure you select a correct country to conform local law.<br>Incorrect settings may cause interference. |

Haga clic en Save al final de la página. Ya ha completado su configuración.

### C. Modo Repetidor

|                              | Wireless Settings |                                                                                                    |
|------------------------------|-------------------|----------------------------------------------------------------------------------------------------|
|                              | Operation Mode:   | Repeater 👻                                                                                              |
|                              | MAC of AP:        |                                                                                                    |
|                              | Region:           | United States                                                                                           |
|                              | Warning:          | Ensure you select a correct country to conform local law.<br>Incorrect settings may cause interference. |
|                              | Mode:             | 11bgn mixed 💙                                                                                           |
|                              | Channel Width:    | 20/40MHz 🗸                                                                                              |
|                              | Max Tx Rate:      | 150Mbps 👻                                                                                               |
| Haga clic en Search (buscar) |                   | V Enable Wireless Radio                                                                                 |
|                              |                   | Save                                                                                                    |

Aparecerá la página AP List (lista de puntos de Acceso) en una nueva ventana.

|                                                                            | AP List |                                        |                               |                              |                             |                             |                    |
|----------------------------------------------------------------------------|---------|----------------------------------------|-------------------------------|------------------------------|-----------------------------|-----------------------------|--------------------|
|                                                                            | AP C    | ount 6                                 |                               |                              |                             |                             |                    |
| Busque el SSID del Punto de                                                | ID      | BSSID                                  | SSID                          | Signal                       | Channel                     | Security                    | Choose             |
| Access/Bouter raiz que desse repetir                                       | 2       | 00-19-E0-94-51-F4<br>00-89-54-01-22-3C | TP-LINK_01223C                | 1                            | 6                           | OFF                         | Connect<br>Connect |
| Acceso/Router faiz que desea repetil                                       |         | 00-21-27-29-E1-12                      | TP-LEW-202442                 |                              | •                           |                             | Connect            |
| y naga clic en <b>Connect</b> en la línea                                  | 4       | 00-19-E0-6F-C2-EA                      | TP-LINK_GFC2EA                | 1                            | 6                           | OFF                         | Connect            |
| correspondiente                                                            |         | 00-13-20-76-81-86                      | Caena_Mode                    | 5                            |                             | on                          | Connect            |
|                                                                            |         |                                        | Refresh                       |                              |                             |                             |                    |
|                                                                            |         |                                        |                               |                              |                             |                             |                    |
| Regresará entonces a la nágina previa                                      | _       |                                        |                               |                              |                             |                             |                    |
| regresara entonces a la pagina previa.                                     |         | Operation M                            | ode: Repeate                  | r                            | *                           |                             |                    |
|                                                                            | 、 I—    |                                        |                               |                              |                             |                             |                    |
| El BSSID del Punto de Acceso/Router<br>raíz se introducirá automáticamente |         | MAC of                                 | AP: 00-21-27                  | -25-E4-42                    | <u> </u>                    |                             |                    |
|                                                                            |         | Reş                                    | United S                      | itates                       | ~                           |                             |                    |
| en el cuadro MAC of AP                                                     |         | warr                                   | ing: Ensure yo<br>Incorrect : | iu select a c<br>settings ma | orrect coun<br>y cause inte | rry to contori<br>rference. | n local law.       |
|                                                                            |         |                                        |                               |                              |                             |                             |                    |

Haga clic en Save al final de la página. Ya ha completado su configuración.

Nota La configuración para modo **Repetidor Universal** es similar a la de modo **Repetidor**.

### D. Modo Puente

|                                     | Wireless Settings |                                                                                                    |
|-------------------------------------|-------------------|----------------------------------------------------------------------------------------------------|
|                                     | Operation Mode:   | Bridge with AP                                                                                          |
|                                     | SSID:             | TP-LINK_11113C                                                                                          |
|                                     | Region:           | United States 🗸                                                                                         |
|                                     | Warning:          | Ensure you select a correct country to conform local law.<br>Incorrect settings may cause interference. |
|                                     | Channel:          | 6 ¥                                                                                                    |
|                                     | Mode:             | 11bgn mixed 👻                                                                                           |
|                                     | Channel Width:    | 20/40MHz 🖌                                                                                              |
|                                     | Max Tx Rate:      | 150Mbps 😽                                                                                               |
|                                     |                   | Enable Wireless Radio                                                                                   |
|                                     |                   | 🕼 Enable SSID Broadcast                                                                                 |
|                                     | MAC of AP1:       |                                                                                                    |
|                                     | MAC of AP2:       |                                                                                                    |
|                                     | MAC of AP3:       |                                                                                                    |
|                                     | MAC of AP4:       |                                                                                                    |
| Haga clic en <b>Search</b> (buscar) |                   | Search                                                                                                  |
|                                     |                   | Save                                                                                                    |

Aparecerá la página AP List (lista de puntos de Acceso) en una nueva ventana.

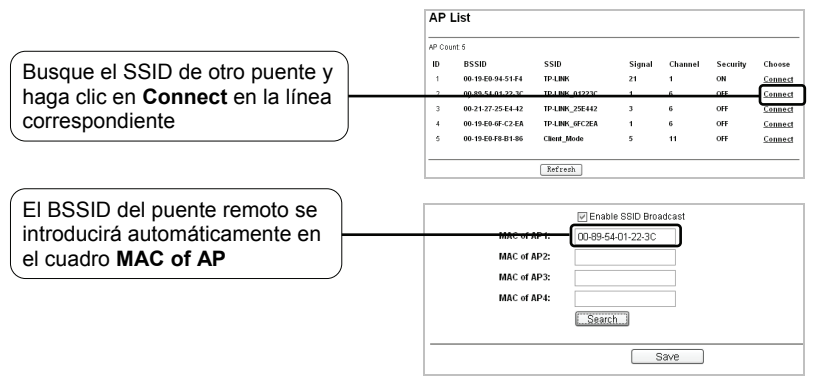

Haga clic en Save al final de la página. Ya ha completado su configuración.

Nota Verifique que todos los puentes están configurados para operar en el mismo canal con direcciones IP LAN diferentes.

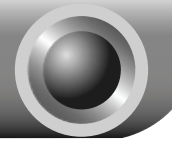

# P1 ¿Cómo restauro los valores por defecto de configuración de mi Punto de Acceso?

Con el Punto de Acceso encendido, pulse el botón **Reset** del panel trasero y manténgalo pulsado de 8 a 10 segundos.

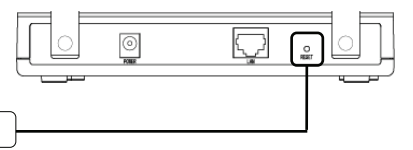

Manténgalo pulsado de 8 a 10 segundos

Nota Después de devolver los valores iniciales del Punto de Acceso, se perderán los valores actuales de configuración y será necesario reconfigurar el Punto de Acceso.

### P2 ¿Qué puedo hacer si olvido mi contraseña?

- Restaure la configuración del Punto de Acceso a sus valores por defecto. Si no sabe cómo hacerlo, consulte la pregunta anterior P1;
- 2) Utilice el nombre de usuario y contraseña por defecto: admin, admin;
- Intente reconfigurar su Punto de Acceso siguiendo las instrucciones de esta guía de instalación.

# P3 ¿Qué puedo hacer si no puede acceder a la página de configuración por Internet?

### Para Windows XP

- Vaya a Inicio > Configuración > Panel de Control > Conexiones de red e Internet > Conexiones de Red;
  Haga clic con el botón derecho en Conexión de Área Local o Conexión Inalámbrica > Elija Propiedades;
- 2) Haga doble clic en **Protocolo de Internet (TCP/IP)** en la lista de elementos.

Elija **Usar la siguiente dirección IP**, introduzca 192.168.1.100 como dirección IP y 255.255.255.0 como máscara de subred;

Seleccione Usar las siguientes direcciones de servidor DNS, introduzca las direcciones de servidor DNS proporcionadas por su ISP o administrador de red;

3) Haga clic en el botón *OK* para finalizar la configuración.

### Para Windows Vista

1) Vaya a Inicio > Configuración > Panel de Control > Ver el estado y las tareas de red;

Haga clic en Ver Estado a la derecha > Propiedades;

 Haga doble clic en Protocolo de Internet Version 4 (TCP/IPv4) en la lista de elementos;

Elija **Usar la siguiente dirección IP**, introduzca 192.168.1.100 como dirección IP y 255.255.255.0 como máscara de subred;

Seleccione Usar las siguientes direcciones de servidor DNS, introduzca las direcciones de servidor DNS proporcionadas por su ISP o administrador de red;

- 3) Haga clic en el botón **OK** para finalizar la configuración.
- Nota En la Guía de Usuario del CD de recursos encontrará instrucciones más detalladas acerca de la configuración de la dirección IP.

Entonces intente acceder a la página de configuración por Internet después de configurar los valores antes indicados. Si aún así no puede acceder a la página de configuración, restaure los valores por defecto de su Punto de Acceso y reconfigure el Punto de Acceso conforme a las instrucciones de esta guía. Si el problema persiste contacte con nuestro Servicio Técnico.

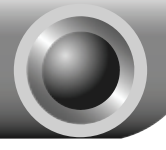

Entre en la página de administración web. Haga clic en **Wireless** a la izquierda.

Haga clic en Wireless Security

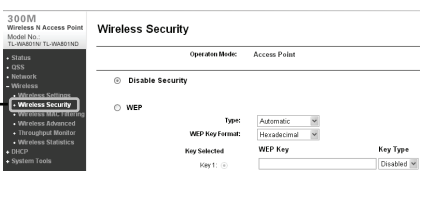

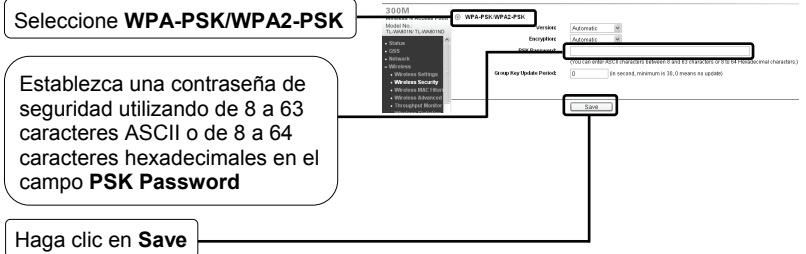

Nota El tipo de encriptado WPA-PSK/WPA2-PSK, que es el más seguro y, por tanto, el más recomendado, no se puede utilizar en modo Bridge.

## Asistencia Técnica

Si necesita más ayuda para la resolución de problemas, vaya a:

www.tp-link.com/support/faq.asp

Para descargar las últimas versiones de Firmware, Controlador, Utilidad y Guía de usuario, vaya a:

www.tp-link.com/support/download.asp

Para cualquier otra consulta técnica, contacte con nosotros:

#### Global

Tel: +86 755 26504400 E-mail: support@tp-link.com Horario: 24h, 7días a la semana

#### Singapur

Tel: +65 62840493 E-mail: support.sg@tp-link.com Horario: 24h, 7días a la semana

### Estados Unidos/Canadá

Toll Free: +1 866 225 8139 E-mail: support.usa@tp-link.com Horario: 24h, 7días a la semana

#### Australia y Nueva Zelanda

Tel: AU 1300 87 5465 NZ 0800 87 5465 E-mail: support@tp-link.com.au Horario: de Lunes a Viernes de 09:00 a 21:00 AEST

#### Alemania / Austria / Suiza

Tel: +49 1805 875465 (Servicio Alemán) E-mail: support.de@tp-link.com Horario: GMT+ 1 o GMT+ 2 (Cambio de Hora en Alemania) Excepto fiestas estatales en Hesse